## **EPSON**<sup>®</sup> GT-15000

Skener farebných obrázkov

# Inštalačná príručka

| 1 | Bezpečnostné pokyny 4       |
|---|-----------------------------|
| 2 | Zoznámenie so skenerom6     |
| 3 | Inštalácia softvéru         |
| 4 | Nastavenie skenera 10       |
| 5 | Práca so skenerom           |
| 6 | DopInky 22                  |
| 7 | Ďalšie informácie o skeneri |

## Kde nájdete informácie

### Inštalačná príručka (tento dokument)

Popisuje inštaláciu skenera, inštaláciu softvéru skenera a používanie skenera k základným operáciam skenovania. Taktiež vysvetľuje, ako nainštalovať rôzne doplnky.

### Elektronická referenčná príručka

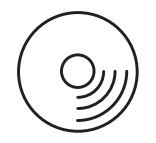

CD-ROM dodávaný so skenerom obsahuje nasledujúcu príručku a taktiež ovládač skenera a aplikácie Adobe Acrobat Reader, ScanSoft Paper Port a ABBYY FineReader.

Obsahuje základné informácie o skenovaní. Taktiež vysvetľuje nastavenie a funkcie softvéru skenera (EPSON Scan) a ďalších softvérových nástrojov skenera EPSON. Obsahuje taktiež informácie o údržbe, riešení problémov, technických údajoch a podpore zákazníkov.

## Informácie o softvéri skenera EPSON (elektronický pomocník)

Obsahuje podrobné informácie o softvéri EPSON Scan. Ak chcete otvoriť pomocníka, kliknite na tlačidlo Help (Pomocník) v okne EPSON Scan.

### Informácie o ďalších programoch

Tieto údaje nájdete v dokumentácii k príslušnému programu.

Všetky práva vyhradené. Bez písomného povolenia spoločnosti SEIKO EPSON CORPORATION je zakázané akúkoľvek časť tejto publikácie reprodukovať, ukladať vo vyhľadávacom systéme, príp. prenášať akoukoľvek formou alebo prostriedkami, a to elektronicky, mechanicky, kopírovaním, nahrávaním alebo akýmkoľvek iným spôsobom. Nepreberáme žiadnu zodpovednosť ohľadne patentu, v súvislosti s využívaním informácií, ktoré sú tu uvedené. Spoločnosť nezodpovedá za prípadné škody, ktoré by vznikli na základe využitia tu uvedených informácií.

Spoločnosť SEIKO EPSON CORPORATION ani jej pridružené spoločnosti nie sú voči zákazníkovi alebo iným osobám zodpovedné za škody, straty, náklady alebo výdavky, spôsobené zákazníkom alebo inou osobou v dôsledku doleuvedených udalostí: nehody, nesprávneho použitia, alebo zlého zaobchádzania s týmto výrobkom, alebo v dôsledku neoprávnených úprav, opráv, alebo zmien tohto výrobku.

Spoločnosť SEIKO EPSON CORPORATION a pridružené spoločnosti nezodpovedajú za škody ani problémy súvisiace s používaním doplnkov alebo spotrebného materiálu, ktorý spoločnosť SEIKO EPSON CORPORATION neoznačila ako originálny výrobok EPSON (Original EPSON Products) alebo ako schválený výrobok EPSON (EPSON Approved Products).

Softvér EPSON Scan je čiastočne založený na práci organizácie Independent JPEG Group.

EPSON je registrovaná obchodná značka spoločnosti SEIKO EPSON CORPORATION. Microsoft a Windows sú registrované obchodné známky spoločnosti Microsoft Corporation v USA a ďalších krajinách.

Adobe, Acrobat Reader a Photoshop sú registrované ochranné známky spoločnosti Adobe Systems Incorporated.

ScanSoft je registrovaná ochranné známka spoločnosti ScanSoft Inc.

ABBYY a FineReader sú registrované ochranné známky spoločnosti ABBYY Software House.

Všeobecná poznámka: Názvy ostatných výrobkov použité v tejto príručke slúžia len na označenie a môže sa jednať o ochranné známky príslušných spoločností.

Copyright © 2003 SEIKO EPSON CORPORATION, Nagano, Japonsko.

## Varovania, upozornenia a poznámky

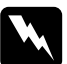

Varovania je nutné rešpektovať, aby nedošlo k zraneniu.

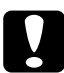

**Upozornenia** je nutné rešpektovať, aby nedošlo k poškodeniu zariadenia.

**Poznámky** obsahujú dôležité informácie a užitočné tipy pre prácu s týmto skenerom.

Bezpečnostné pokyny

## Dôležité bezpečnostné pokyny

Prečítajte si dôkladne tieto pokyny a uložte ich pre prípadné ďalšie použitie. Dodržujte všetky upozornenia a pokyny vyznačené na skeneri.

- Pred čistením skener odpojte. Na čistenie používajte len vlhkú handričku. Dávajte pozor, aby sa na skener nevyliala žiadna tekutina.
- Nestavajte skener na nestabilný povrch, blízko radiátora alebo iného zdroja tepla.
- Používajte len napájací kábel dodaný s týmto zariadením. Použitie iného kábla môže vyvolať požiar alebo úraz elektrickým prúdom.
- Napájací kábel tohto zariadenia sa nesmie používať pre iné zariadenia. Použitie s iným zariadením môže vyvolať požiar alebo úraz elektrickým prúdom.
- Používajte len typ zdroja elektrickej energie uvedený na štítku skenera. Energiu je nutné odoberať vždy priamo zo štandardnej domácej elektrickej zásuvky pomocou napájacej šnúry, ktorá zodpovedá príslušným miestnym bezpečnostným štandardom.
- Všetky zariadenia pripojte k riadne uzemneným elektrickým zásuvkám. Vyhnite sa používaniu zásuviek, ktoré sú na tom istom obvode ako sú fotokopírky, alebo ovládacie systémy klimatizácie, ktoré sa pravidelne vypínajú a zapínajú.
- Dbajte na to, aby nedošlo k poškodeniu alebo odretiu napájacej šnúry.

- Ak používate so skenerom predlžovaciu šnúru, presvedčite sa, že celková hodnota prúdového zaťaženia zariadení, ktoré sú pripojené k predlžovacej šnúre, neprekračuje hodnotu prúdového zaťaženia, na ktoré je šnúra dimenzovaná. Skontrolujte si, či celkový príkon všetkých zariadení zapojených do elektrickej zásuvky neprekračuje maximálny prúd tejto zásuvky.
- □ Okrem prípadov výslovne popísaných v *Inštalačnej príručke* a *Elektronickej referenčnej príručke* sa skener nesnažte sami opravovať.
- V nasledujúcich prípadoch odpojte skener od elektrickej siete a zverte opravu kvalifikovanému servisnému technikovi:
  - Ak je poškodená napájacia šnúra alebo koncovka.
  - Do skenera sa vyliala tekutina.
  - □ Skener spadol alebo sa poškodil kryt.
  - Skener nepracuje normálnym spôsobom alebo sa výrazne zmenil výkon. (Nenastavujte ovládacie prvky, ku ktorým sa nevzťahujú žiadne prevádzkové pokyny.)
- Ak plánujete používať skener v Nemecku, preštudujte si nasledovné pokyny:

Kvôli zaisteniu zodpovedajúcej ochrany skenera proti skratu a preťaženiu musí byť inštalácia v budove chránená 10-ampérovou alebo 16-ampérovou poistkou.

## **2** Zoznámenie so skenerom

## Vybalenie skenera

EPSON GT-15000 je dodávaný s diskmi CD-ROM, ktoré obsahujú softvérový ovládač, ktorý riadi skener, a ďalšie položky. V určitých miestach sa môže obsah líšiť.

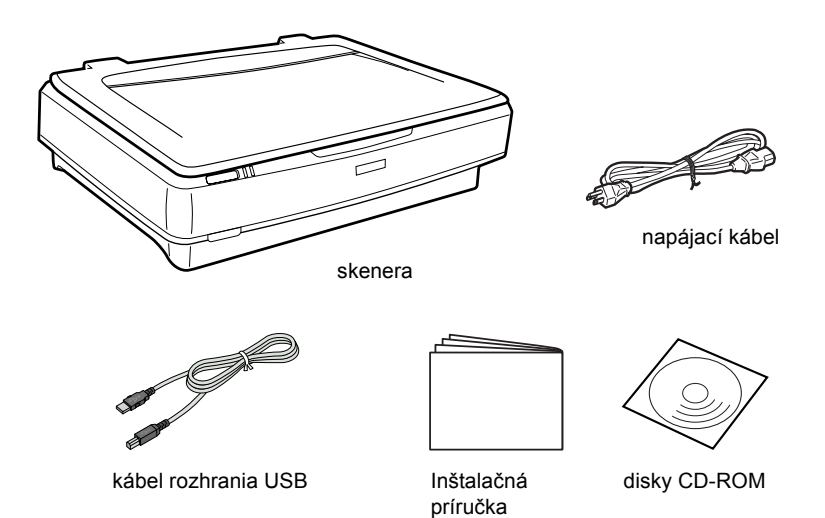

## Ďalšie varianty

Schopnosti skenera môžu byť ďalej rozšírené nasledujúcimi doplnkami. Podrobné informácie o použití týchto doplnkov nájdete v časti "Doplnky" na strane 22.

#### Poznámka:

Na niektorých miestach nie sú dostupné všetky doplnky.

#### Automatický podávač dokumentov (ADF) (B81321\*)

Automatický podávač dokumentov (ADF) umožňuje automatické skenovanie až 100 jednostranných alebo obojstranných strán. Tento doplnok podáva stránky zhora dolu, takže poradie strán je zachované.

Ak tento doplnok použijete s programom pre rozpoznávanie textu (OCR), môžete naskenovaný text použiť v textových procesoroch, ako by ste ho napísali.

#### Karta rozhrania IEEE 1394 skenera (B80834\*)

Umožňuje pripojiť počítač alebo skener k ďalším zariadeniam, ktoré podporujú štandard IEEE 1394.

#### Karta EPSON Network Image Express (B80839\*)

Umožňuje zdieľanie skenera EPSON, ktorý podporuje softvér EPSON Scan a pripojenie k sieti. Vďaka tomu je možné vykonávať skenovanie v sieti, spotrebovať menej energie a ušetriť priestor. Ďalšie informácie nájdete v príručke dodávanej so skenerom.

#### Poznámka:

Znak hviezdičky nahradzuje poslednú číslicu v čísle produktu, ktoré sa v jednotlivých krajinách líši.

## **3** Inštalácia softvéru

## Inštalácia softvéru

Disk CD obsahuje softvér k skeneru. Softvér sa musí nainštalovať PRED pripojením skenera k počítaču.

#### Poznámka:

V systéme Windows XP, 2000 a NT 4.0 môžu softvér inštalovať len používatelia s oprávnením správcu systému.

1. Do jednotky CD-ROM vložte disk CD so softvérom.

#### Poznámka:

Ak sa dialógové okno EPSON Installation Program nezobrazí, kliknite na ikonu disku CD-ROM a v ponuke Súbor kliknite na Open (Otvoriť). Dvakrát kliknite na položku SETUP.EXE.

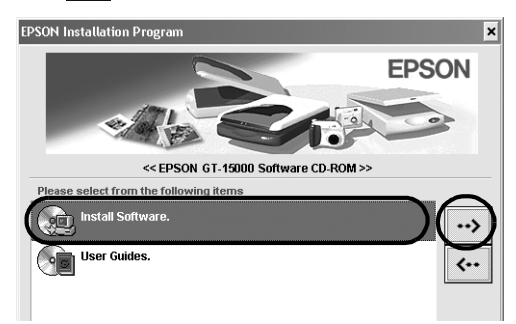

3. Podľa pokynov na obrazovke dokončite inštaláciu všetkého softvéru.

**Poznámka pre používateľ ov systémov Windows XP a 2000:** Ak sa počas inštalácie zobrazí dialógové okno oznamujúce vykonanie testu operačného systému Windows, pokračujte kliknutím na tlačidlo Continue Anyway (Pokračovať – len v systéme Windows XP) alebo Yes (Áno – v systéme Windows 2000).

- 4. Po zobrazení hlásenia o dokončení inštalácie kliknite na tlačidlo OK.
- 5. Len čo sa zobrazí výzva na reštartovanie, reštartujte počítač.

## Inštalácia softvéru

So skenerom sa dodávajú disky CD s nasledujúcim softvérom. Prečítajte si všetky príručky uložené na diskoch CD-ROM.

CD disk so softvérom pre skener

Na tomto disku CD sa nachádza nasledujúci softvér:

- □ ScanSoft<sup>®</sup> Paper Port DELUXE<sup>®</sup> 8.0 (len pre systém Windows)
- □ ABBYY FineReader<sup>®</sup> 5.0 Sprint Plus (len pre systém Windows)
- □ Adobe<sup>®</sup> Acrobat<sup>®</sup> Reader<sup>®</sup> (len pre systém Windows)

□ Adobe<sup>®</sup> Photoshop<sup>®</sup> Elements CD

### Poznámka:

V závislosti na regióne sa na disku nemusia nachádzať niektoré aplikácie.

Ak chcete nainštalovať softvér Adobe Photoshop Elements, vložte CD Photoshop CD do jednotky CD-ROM a postupujte podľa pokynov na obrazovke.

### Poznámka:

Adobe Photoshop Elements podporuje systém Windows XP, 2000, Me, 98 a druhé vydanie 98.

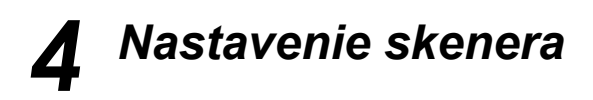

## Umiestnenie skenera

Pri výbere umiestnenia pre skener dodržujte nasledujúce pokyny:

- Umiestnite tlačiareň na plochý, stabilný povrch. Skener nebude úplne funkčný, ak bude naklonený alebo postavený našikmo.
- Skener umiestnite tak, aby bol dostatočne blízko pri počítači, aby ho kábel rozhrania ľahko dosiahol.
- Zariadenie umiestnite v blízkosti elektrickej zásuvky, kde je možné jednoducho vytiahnuť napájaciu šnúru.
- Nechajte za skenerom voľný priestor pre káble a priestor nad skenerom, aby ste mohli úplne otvoriť kryt pre dokumenty.

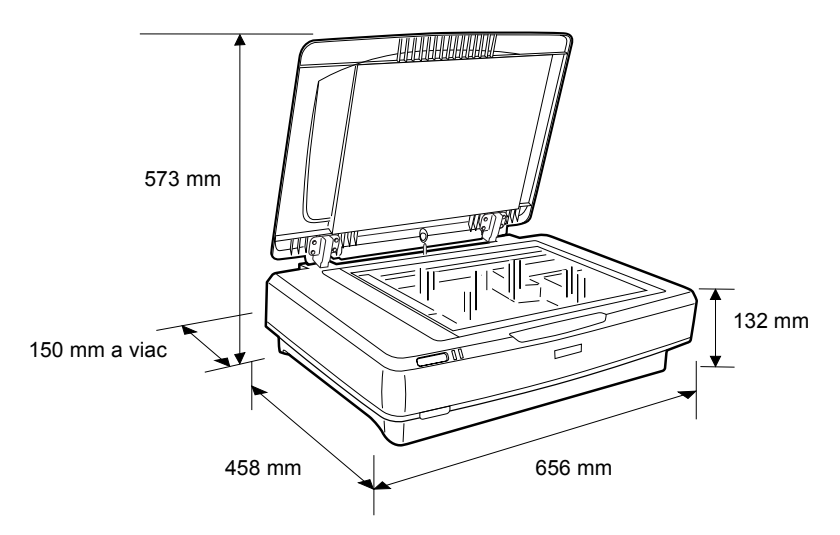

- Nevystavujte skener vysokým teplotám, vlhkosti a zvýšenému množstvu prachu a nečistôt. Tiež sa vyhnite uloženiu skenera na miestach s veľkými zmenami teploty a vlhkosti.
- Nevystavujte skener priamemu slnečnému svetlu a silným svetelným zdrojom.

D Nepoužívajte zariadenie na miestach, kde vznikajú otrasy a vibrácie.

## Inštalácia

1. Zdvihnite prepravnú páčku hore do nezaistenej polohy.

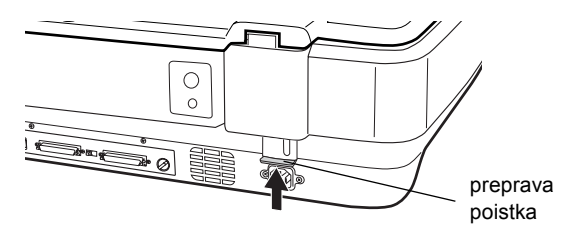

 Skontrolujte, či je skener vypnutý. Skener je vypnutý, keď je U hlavný vypínač vysunutý.

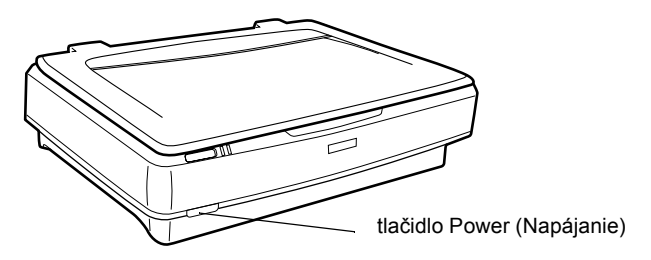

3. Ak nie je napájacia šnúra pripojená k skeneru, pripojte ju k elektrickej zásuvke na zadnej časti skenera.

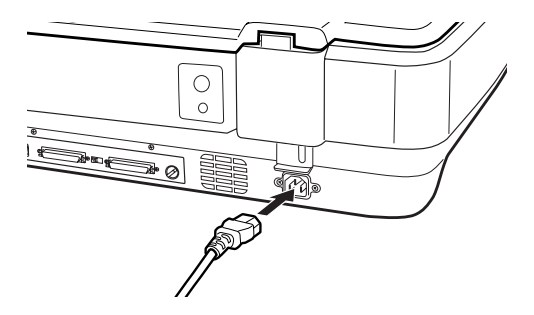

4. Zapnite skener stlačením tlačidla U Power (Napájanie).

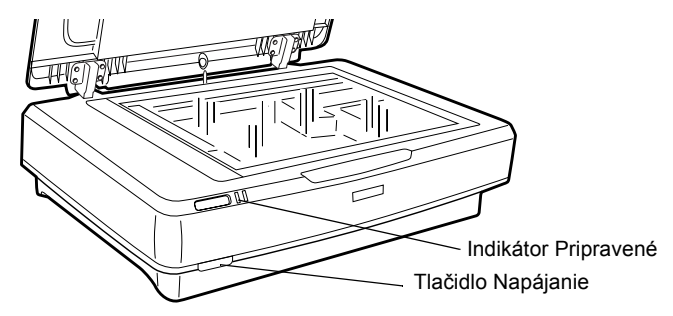

Skener sa zapne a spustí sa inicializácia. Indikátor **Ready** (Pripravené) bude blikať zeleno, dokiaľ skener nedokončí inicializáciu; indikátor prestane blikať a bude svietiť zeleno. V tejto chvíli je skener pripravený na použitie.

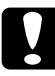

### Upozornenie:

Pri každom vypnutí skenera počkajte aspoň 10 sekúnd pred jeho opätovným zapnutím.

## Pripojenie skenera k rozhraniu SCSI

Pokyny pre pripojenie skenera k počítaču pomocou rozhrania SCSI nájdete v tejto časti.

### Poznámka:

Pred pripojením skenera k počítaču musíte nainštalovať softvér skenera. Podrobnosti sú uvedené v časti "Inštalácia softvéru" na strane 8.

Ak nie je počítač vybavený kartou SCSI, musíte ju nainštalovať spolu s ovládačom rozhrania SCSI. Nainštalujte kartu SCSI presne podľa dodaných pokynov.

Ak je v počítači nainštalovaná funkčná karta SCSI, pripojte skener podľa pokynov uvedených nižšie.

#### Poznámka:

- Je treba nainštalovať ovládač SCSI, ktorý sa bežne dodáva so systémom Windows (viď dokumentáciu k operačnému systému) alebo ovládač popísaný v dokumentácii pre inštaláciu karty SCSI.
- Viac informácií o rozhraní SCSI a nastavení zariadení SCSI nájdete v online referenčnej príručke. Viď "Zobrazenie elektronickej príručky" na strane 30.

## Nastavenie identifikačného čísla SCSI ID

Štandardné identifikačné číslo SCSI ID je 2.

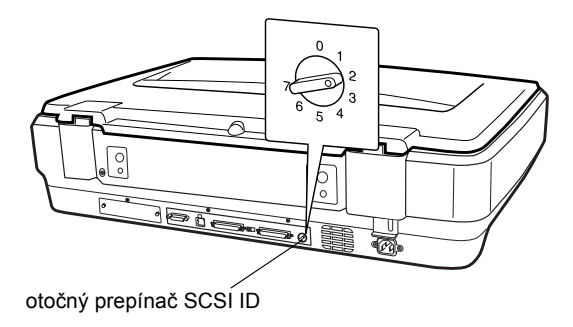

Ak pridávate skener do systému, v ktorom je už niektorému zariadeniu SCSI priradené identifikačné číslo SCSI ID 2, pomocou otočného prepínača zvoľte nepoužité číslo. Ako návod poslúži nižšie uvedená tabuľka.

| ID   | Dostupnosť          | Popis                             |
|------|---------------------|-----------------------------------|
| 0, 1 | Neodporúča sa       | Obvykle sa používa pre pevný disk |
| 2    | Dostupné            | Nastavenie výrobcu pre skener     |
| 3-6  | Dostupné            |                                   |
| 7    | Nemusí byť dostupné | Obvykle sa používa pre kartu SCSI |

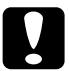

#### Upozornenie:

Ako identifikačné číslo SCSI ID nepoužívajte číslo, ktoré je už priradené inému zariadeniu, inak počítač, skener alebo iné zariadenie nemusí správne fungovať.

## Nastavenie prepínača terminátora

Skener obsahuje vstavaný terminátor, ktorý umožňuje zariadeniam SCSI, aby medzi sebou mohli bezchybne komunikovať. Prepínač terminátora je treba nastaviť podľa požiadaviek operačného systému.

#### Poznámka:

Nepoužívajte externý terminátor.

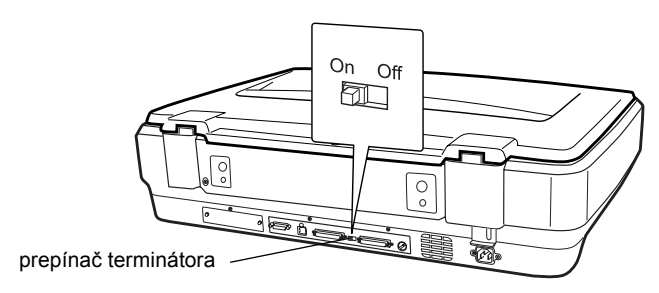

Ak pripojíte skener na koniec radu zariadení, nastavte prepínač na hodnotu On (Zapnuté); v opačnom prípade nastavte hodnotu Off (Vypnuté).

## Pripojenie skenera

Skener pripojte k počítaču alebo k inému zariadeniu SCSI nasledujúcim spôsobom:

#### Poznámka:

Požadovaná kombinácia konektora na kábli rozhrania SCSI závisí na výrobcovi zariadenia SCSI a karty rozhrania SCSI.

1. Skener, počítač a všetky zariadenia SCSI musia byť vypnuté a odpojené od zdroja napájania.

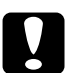

#### Upozornenie:

Nepripájajte skener k počítaču alebo inému zariadeniu, ak sú zapnuté; môže dôjsť k ich poškodeniu.

2. Kábel rozhrania pripojte k jednému konektoru SCSI na skeneri, dokiaľ nezaklapne.

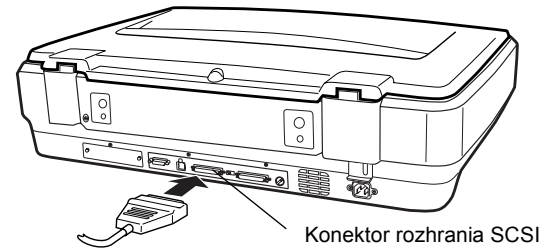

#### Poznámka:

- Ak chcete skener pripojiť k počítaču alebo k zariadeniu SCSI, celková dĺžka kábla v reťazci nesmie prekročiť 3 metre.
   V opačnom prípade nemusí systém fungovať správne.
- □ *Keď používate rozhranie SCSI, nepoužívajte zároveň iné rozhrania ako USB či IEEE.*
- 3. Pripojte druhý koniec kábla k portu SCSI počítača alebo iného zariadenia SCSI.
- 4. Zapojte napájacie káble počítača, skenera a ostatných zariadení SCSI.

#### Poznámka:

Pri prvom zapnutí systému po prepojení počítača a skenera sa názov skenera zobrazí ako EPSON Scanner ES-7000H ako nový hardvér.

#### Poznámka:

Pred zapnutím systému si prečítajte nasledujúcu časť s názvom "Poradie zapínania".

## Poradie zapínania

Nasledujúce informácie je treba mať na pamäti pri každom zapínaní počítača a zariadenia SCSI vrátane skenera.

Najprv je nutné zapnúť zariadenie SCSI, ktoré sa nachádza najďalej na konci reťazca, potom druhé najvzdialenejšie a postupne až k počítaču. Ak sa pokúsite použiť zariadenie SCSI, ktoré bolo zapnuté až po zapnutí počítača, nemusí také zariadenie alebo počítač pracovať správne.

## Poradie vypínania

Nasledujúce informácie je treba mať na pamäti pri každom vypínaní počítača a zariadenia SCSI.

- □ Až skončíte prácu s počítačom, vypnite najprv počítač, a až potom skener a ďalšie zariadenia SCSI.
- Počas práce s počítačom nevypínajte žiadne zariadenia SCSI, ktoré majú aktívny terminátor (zapnutý).
- Počas práce na počítači skener nevypínajte a nezapínajte. Mohlo by dôjsť k chybnej funkcii skenera.

## Pripojenie skenera pomocou rozhrania USB

Počítač musí obsahovať nainštalovaný systém Windows XP, 2000, Me alebo 98 a musí mať funkčný port USB.

### Poznámka:

Pred pripojením skenera k počítaču musíte nainštalovať softvér skenera. Podrobnosti sú uvedené v časti "Inštalácia softvéru" na strane 8.

## Vysvetlenie pripojenia k USB

#### Poznámka:

- Decas práce so skenerom kábel USB nepripojujte ani neodpojujte.
- Môžete taktiež použiť rozbočovač USB, ktorý zvýši počet portov USB, takže budete môcť pripojiť viac zariadení.
- Ak pripojíte skener cez viac rozbočovačov, systém nemusí správne fungovať. V takom prípade skúste skener pripojiť priamo k portu USB počítača. Systém taktiež nemusí správne fungovať, ak nepoužijete kábel USB dodaný spoločnosťou EPSON.

Pripojte jeden koniec kábla k portu USB na zadnej strane skenera a druhý koniec k rozbočovaču USB alebo k portu USB na počítači.

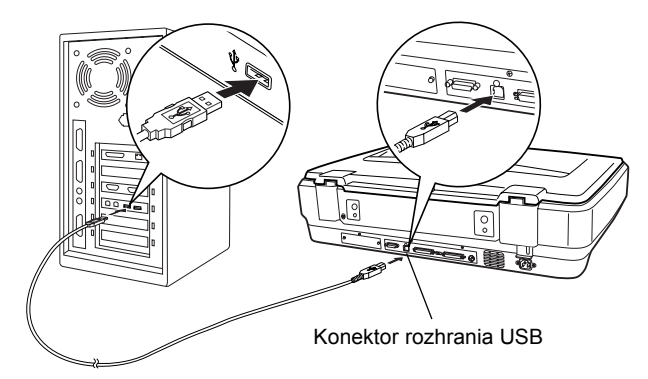

### Poznámka:

- V prípade vysokorýchlostného rozhrania USB 2.0 pripojte skener priamo k portu USB 2.0 na počítači. K tomu použite vysokorýchlostný kábel rozhrania USB 2.0. Na počítači musí byť nainštalovaný ovládač hostiteľa USB 2.0 od spoločnosti Microsoft.
- □ *Keď používate rozhranie USB, nepoužívajte zároveň iné rozhrania ako SCSI či IEEE.*

## **5** Práca so skenerom

## Umiestnenie dokumentu do skenera

1. Skener musí byť zapnutý.

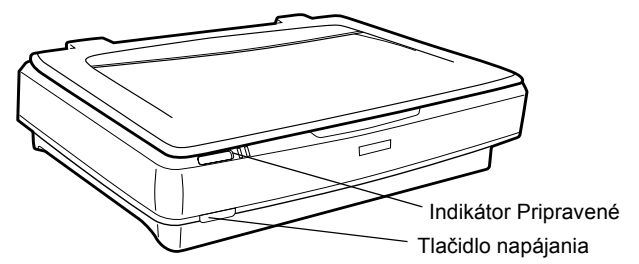

2. Otvorte kryt dokumentov a položte dokument potlačenou stranou dolu na dosku dokumentov.

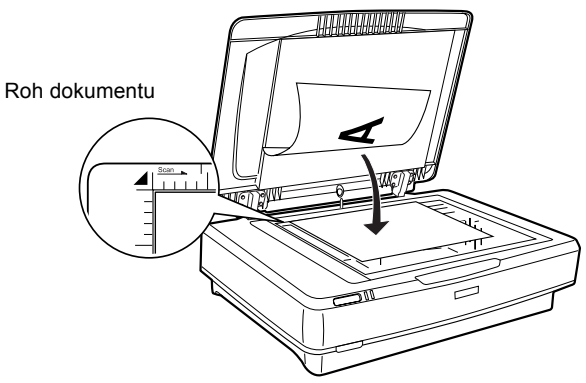

#### Poznámka:

Oblasť l  $\pm$  0,5 mm vodorovného a zvislého okraja na skle dosky dokumentu sa nenaskenuje.

3. Zatvorte kryt dokumentu.

#### Poznámka:

- Pri zatváraní krytu dokumentu fluorescenčná lampa krátko zasvieti kvôli zisteniu formátu dokumentu. Priamy pohľad na lampu môže vyvolať chvíľkové oslnenie.
- Depokladajte na skener ťažké predmety.

4. Spustite softvér skenera a postupujte podľa pokynov pre skenovanie uvedených ďalej v tejto kapitole, v *Elektronickej referenčnej príručke alebo pomocníkovi k softvéru*.

## Skenovanie dokumentu pomocou aplikácie EPSON Scan

EPSON Scan ponúka tri režimy pre úpravu rôznych nastavení skenovania: Home Mode (domáci), Office Mode (kancelársky) a Professional Mode (profesionálny). Táto časť popisuje, ako naskenovať obraz v režime Home. Režim Home vám umožní naskenovať obraz pomocou základných nastavení. Ďalšie podrobnosti nájdete v *Elektronickej referenčnej príručke a v pomocníkovi k softvéru*.

#### Poznámka:

Pri prvom spustení programu EPSON Scan sa zaháji predbežné skenovanie v režime Home.

## Spustenie softvéru a skenovanie obrazu

Program EPSON Scan je možné spustiť nasledovne.

- Spustite EPSON Scan ako samostatnú aplikáciu.
- Spustite EPSON Scan z aplikácie s rozhraním TWAIN.

Táto časť vysvetľuje spustenie softvéru EPSON Scan len z aplikácie Photoshop Elements. Podrobnosti o využívaní ďalších metód spustenia softvéru EPSON Scan nájdete v *Elektronickej referenčnej príručke*.

### Poznámka:

- Adobe Photoshop Elements podporuje systém Windows XP, 2000, Me, 98 a druhé vydanie 98.
- Obrazy je možné skenovať pomocou ľubovoľnej aplikácie vyhovujúcej rozhraniu TWAIN, ako je Adobe Photoshop. Ak je v ponuke aplikácie voľba skenera alebo zariadenia TWAIN, zvoľte EPSON GT-15000. Ďalej zvoľte v ponuke položku pre načítanie zo zariadenia TWAIN. Spustí sa softvér EPSON Scan. V závislosti na aplikácii sa môže softvér EPSON Scan spustiť ihneď po voľbe zariadenia TWAIN.

- 1. Kliknite na Start, ukážte na All Programs (Všetky programy, Windows XP) alebo Programs (Programy, Windows Me, 98 a 2000) a kliknite na Adobe Photoshop Elements.
- 2. Zvoľte v ponuke File (Súbor) príkaz Import a vyberte skener. Spustí sa EPSON Scan.

**Poznámka pre používateľov systému Windows XP:** V ponuke pre výber skenera nevyberajte WIA-EPSON GT-15000. Ak ho zvolíte, nebudete môcť využívať všetky funkcie skenera EPSON.

Softvér EPSON Scan vykoná automatický náhľad obrazu, ktorý sa zobrazí v okne náhľadu.

| EPSON Scan Hode                                                                                                    | Frame                                                   |  |
|----------------------------------------------------------------------------------------------------|---------------------------------------------------------|--|
| Photo Photo |                                                         |  |
| Brolytnes:<br>Coprint:<br>Descoreming Filter<br>Payloo proview<br>Devicew<br>Devicew<br>Devicew<br>Leop Configuration Door                                                                                                    | УЗ                                                      |  |
|                                                                                                    | ↔99.6 mm \$150.4 mm 1176 x 1776 pixels 5.97 MB R: G: B: |  |

#### Poznámka:

Ak je začiarknuté políčko Auto preview (Automatický náhľad), spustí sa pri použití režimu Home automaticky skenovanie náhľadu. Ak je začiarkávacie políčko prázdne, obraz sa automaticky nezobrazí. Kliknite na tlačidlo Preview (Náhľad).

| Descreening Filter |              |  |
|--------------------|--------------|--|
| Auto preview       |              |  |
| Preview V          | <u>S</u> can |  |

 Zadajte nastavenie Document Type (typ dokumentu), Image Type (typ obrazu) a Destination (cieľ) podľa skenovaného obrazu. Podľa potreby môžete po kliknutí na tlačidlo Preview (Náhľad) vykonať ďalší náhľad.

| Document Type             |             |               |   |
|---------------------------|-------------|---------------|---|
| Pho                       | oto         |               | ~ |
| Image Type                |             |               |   |
| <ul> <li>Color</li> </ul> | ⊖ Grayscale | ◯ Black&White |   |
| Destination               |             |               |   |
| ⊖ Screen/Web              | O Printer   | ◯ 0ther       |   |
| Resolution:               | 300         | 👻 dpi         |   |
| Target Size:              | Original    |               | 1 |

 Určite výstupnú veľkosť naskenovaného obrazu v poli Target Size a podľa potreby urobte úpravy pomocou nástroja úpravy kvality obrazu.

| Target Size:                     | Original |    | <u>×</u> |
|----------------------------------|----------|----|----------|
| Image Adjustments<br>Brightness: | c        | -0 | 0        |
| Contrast:                        |          | 0  | 0        |
| Descreening Filte                | ſ        |    |          |

- 5. Kliknite na tlačidlo Scan (Skenovať). EPSON Scan zaháji skenovanie.
- 6. Naskenovaný obraz sa odošle do aplikácie Adobe Photoshop Elements. Podľa potreby program EPSON Scan zatvorte kliknutím na tlačidlo Close (Zavrieť).
- 7. V ponuke File (Súbor) aplikácie Adobe Photoshop Elements zvoľte príkaz Save As (Uložiť ako).
- Napíšte názov súboru, vyberte formát súboru a kliknite na tlačidlo Save (Uložiť).

## 6 Dopinky

## Používanie automatického podávača dokumentov

Automatický podávač dokumentov (B81321\*) umožňuje automatické podávanie niekoľkostránkového dokumentu do skenera. Podávač dokumentov je obzvlášť praktický pre optické rozpoznávanie znakov (OCR) a pre vytváranie databázy obrazov.

## Vybalenie automatického podávača dokumentov

Po vybalení skontrolujte, či máte všetky nižšie uvedené súčasti a žiadna z nich nie je poškodená. Ak zistíte, že niektoré chýbajú, alebo sú poškodené, okamžite kontaktujte svojho dílera EPSON.

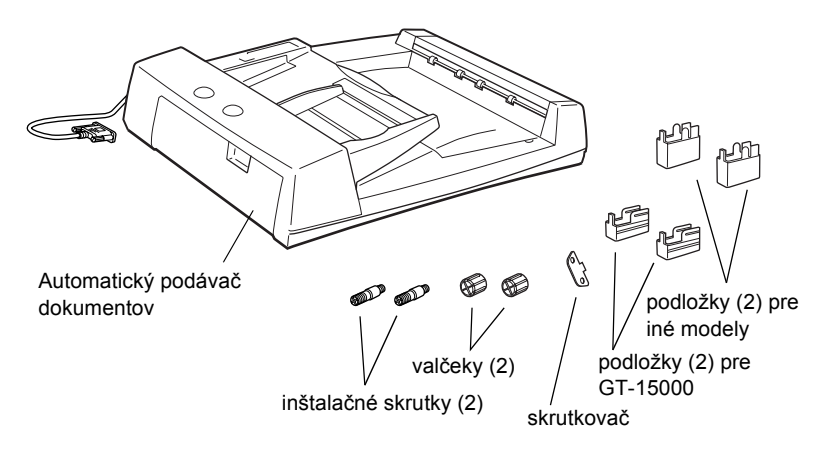

## Inštalácia automatického podávača dokumentov

Pred inštaláciou automatického podávača dokumentov zvážte tieto skutočnosti:

Automatický podávač dokumentov je ťažký, takže je dobré manipulovať s ním vo dvojici. □ Automatický podávač dokumentov je veľký, takže by ste mali okolo skenera vymedziť dostatočné miesto.

Pri inštalácii automatického podávača dokumentov na skener EPSON postupujte nasledovne:

- 1. Skontrolujte, či je skener vypnutý, a odpojte napájací kábel.
- 2. Otvorte kryt dokumentov skenera a potom ho odoberte zdvihnutím jeho zadnej časti kolmo hore.

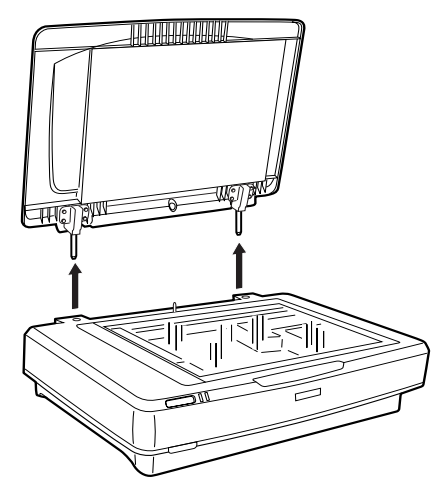

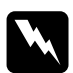

#### Varovanie:

Pred odobratím krytu dokumentov ho nezabudnite zdvihnúť do kolmej polohy, aby úchytky nezapadli naspäť do pružín.

3. Nasaď te dve malé podložky s drážkou na boky podľa obrázka.

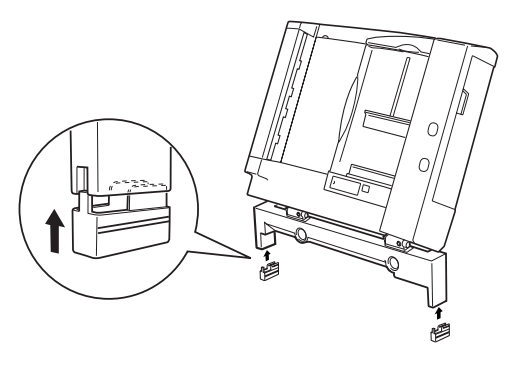

#### Poznámka:

Pri odoberaní podložky otočte a odoberte ich tak, ako ukazuje obrázok.

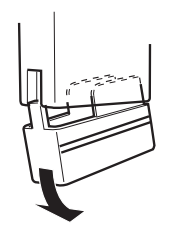

4. Vložte inštalačné skrutky do otvorov v zadnej časti skenera a dotiahnite ich pomocou dodaného skrutkovača.

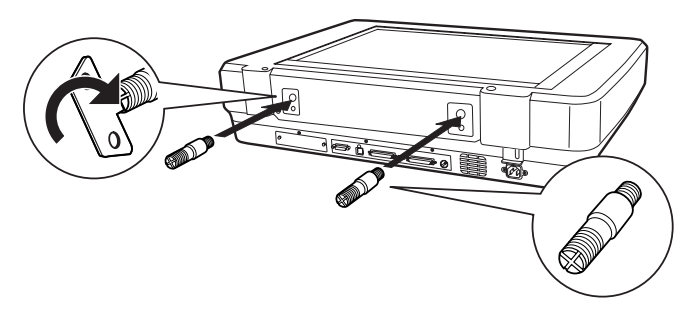

5. Vyrovnajte inštalačné skrutky s otvormi v automatickom podávači dokumentov. Navlečte otvory na inštalačné skrutky.

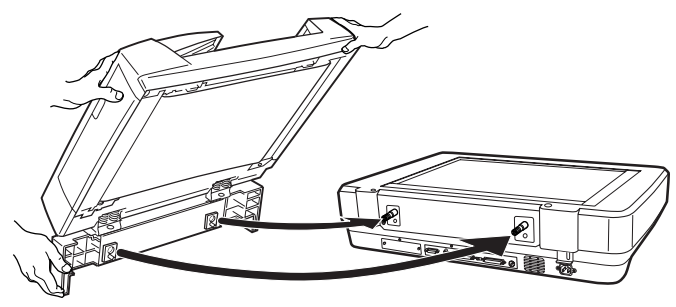

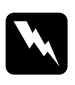

*Varovanie: Automatický podávač dokumentov je ťažký. Pri jeho zdvíhaní požiadajte niekoho o pomoc.* 

6. Pomocou dodaného skrutkovača pripevnite na koniec inštalačných skrutiek valčeky.

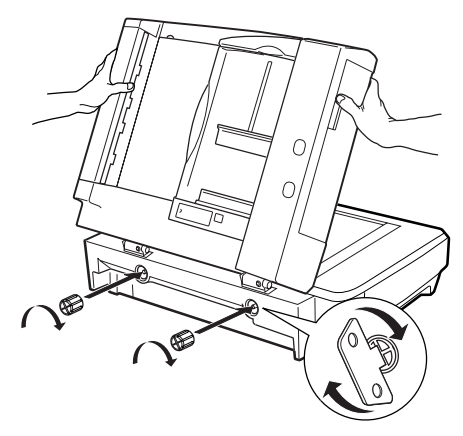

7. Pripevnite konektor automatického podávača dokumentov k rozhraniu doplnkov skenera.

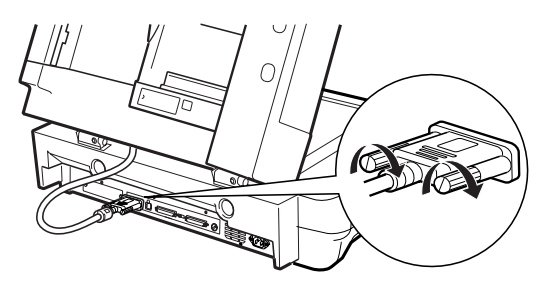

- 8. Zatvorte automatický podávač dokumentov.
- Pripojte k skeneru napájací kábel a potom skener zapnite. Podrobnosti o tom, ako používať automatický podávač dokumentov, nájdete v *referenčnej príručke* pre doplnok na disku CD-ROM so softvérom.

## Použitie doplnkovej karty I/F

Doplnková karta rozhrania I/F IEEE 1394 skenera (B80834\*) umožňuje rýchly prenos dát a pružné pripojenie skenera. Umožňuje prenos dát rýchlosťou až 400 Mb/s a zapojenie a odpojenie káblov rozhrania bez nutnosti vypínať skener či počítač. Niekoľko zariadení IEEE 1394 je možné zapojiť súčasne v konfigurácii reťazca alebo stromu.

## Požiadavky na systém

| Hardvér: | Počítač so zabudovaným ovládačom IEEE 1394 OHCI<br>Host Controller podporovaným spoločnosťou<br>Microsoft <sup>®</sup> alebo počítač s inštalovanou doskou IEEE<br>1394 PCI. |
|----------|----------------------------------------------------------------------------------------------------|
| Operačný | Microsoft <sup>®</sup> Windows <sup>®</sup> XP, 2000 Professional a Me                                                                                                    |
| systém:  | s inštalovaným portom IEEE 1394 OHCI.                                                                                                    |

## Inštalácia karty I/F IEEE 1394 do skenera

Ak chcete skener používať ako zariadenie IEEE 1394, musíte nainštalovať doplnkovú kartu I/F IEEE 1394 skenera.

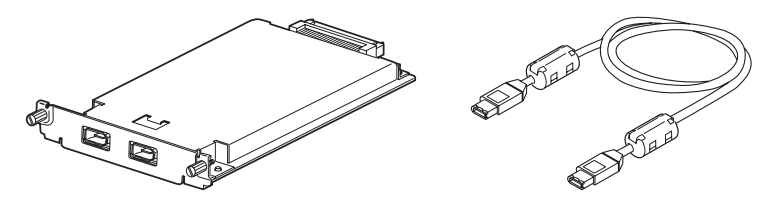

- 1. Vypnite skener. Odpojte všetky napájacie káble a potom odpojte všetky káble od zadného panelu skenera.
- Odoberte dve skrutky a krytku pomocou krížového skrutkovača. Obe skrutky si uschovajte, pretože ich môžete potrebovať, ak budete krytku niekedy vracať.

#### Upozornenie:

Statická elektrina môže poškodiť elektronické súčiastky. Než sa dotknete karty rozhrania, vybite statickú elektrinu tým, že sa dotknete kovovej kostry skenera.

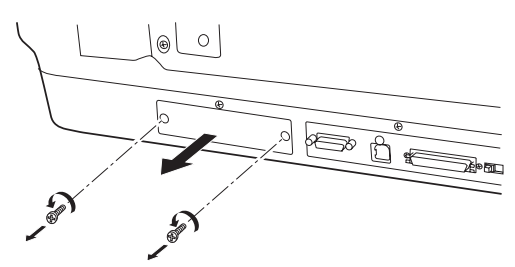

3. Vložte kartu I/F skenera pozdĺž bočných vodidiel do rozširujúcej zásuvky v zásuvke doplnku rozhrania.

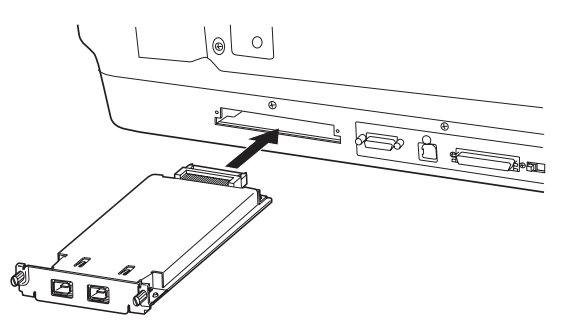

4. Priskrutkujte ju pomocou skrutkovačov.

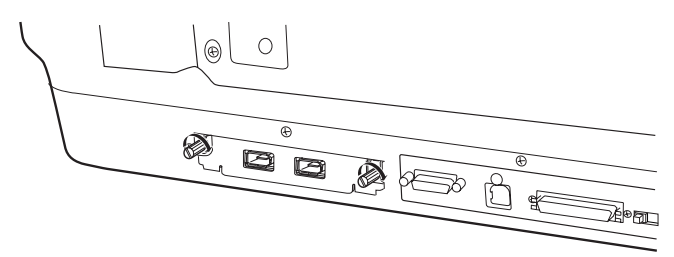

5. Znovu pripojte všetky káble.

## Vysvetlenie pripojenia IEEE 1394

Karta I/F skenera je vybavená dvomi káblovými konektormi. Jeden sa používa na pripojenie karty k počítaču a druhý je určený na pripojenie ďalšieho zariadenia IEEE 1394 v štruktúre reťazca alebo stromu. Na prepojenie použite dodaný kábel. Kábel je možné pripojiť bez nutnosti vypínať napájanie skenera či počítača, pretože je dodržaný štandard IEEE 1394. Káble je možné pripojovať bez ohľadu na to, či je skener alebo počítač zapnutý.

#### Upozornenie:

Počas práce so skenerom káble IEEE 1394 nepripojujte ani neodpojujte.

## Pripojenie k počítaču

Pripojenie skenera k počítaču alebo k inému zariadeniu IEEE 1394:

#### Poznámka:

Pred pripojením skenera k počítaču je treba nainštalovať softvér skenera.

1. Pripojte jeden koniec kábla k portu IEEE 1394 na karte I/F skenera na jeho zadnej časti.

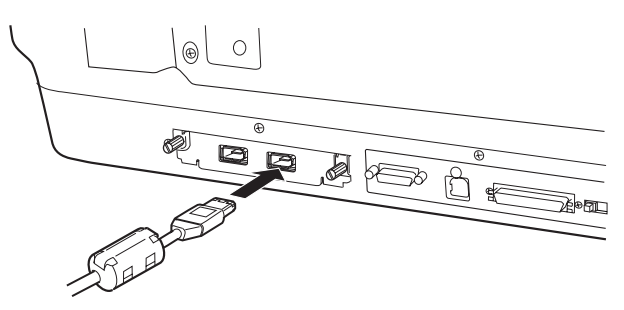

2. Pripojte druhý koniec kábla k portu IEEE 1394 počítača alebo iného zariadenia IEEE 1394.

Ak sú k počítači nejaké zariadenia IEEE 1394 už pripojené, pripojte skener tak, aby bol posledným zariadením IEEE 1394 v reťazci.

#### Poznámka:

- Kábel IEEE 1394 dodávaný s doplnkovou kartou I/F IEEE 1394 má na každom konci dva šesťkolíkové konektory. Ak sa v reťazci alebo strome používajú zariadenia IEEE 1394 so štyrmi kolíkmi, budete potrebovať prechodový kábel 6:4.
- Pripojte kábel k voľnému konektoru IEEE 1394, ak sa k skeneru budú pripojovať zariadenia IEEE 1394.

Ak sa chcete o nastavení IEEE 1394 dozvedieť viac, vyhľadajte si informácie v Elektronickej referenčnej príručke. Viď "Zobrazenie elektronickej príručky" na strane 30.

## Použitie karty EPSON Network Image Express

Karta EPSON Network Image Express umožňuje použitie skenera EPSON s podporou siete v prostredí počítačovej siete. Toto riešenie je alternatívou k pripojeniu skenera k počítaču, ktorý slúži ako server. Postup inštalácie karty EPSON Network Image Express je rovnaký ako pri karte IEEE 1394 Scanner I/F. Viď "Inštalácia karty I/F IEEE 1394 do skenera" na strane 26. Informácie o použití tejto karty nájdete v dokumentácii dodávanej s kartou EPSON Network Image Express.

## **7** Ďalšie informácie o skeneri

## Elektronická referenčná príručka

Ďalšie informácie týkajúce sa skenera môžete získať v *Elektronickej referenčnej príručke* na CD so softvérom, ktorá obsahuje podrobné informácie o skenovaní a riešení problémov. Túto príručku je možné zobraziť priamo z disku CD, alebo ju môžete inštalovať na disk počítača.

### Zobrazenie elektronickej príručky

1. Vložte disk so softvérom do jednotky CD-ROM. Ak po inštalácii softvéru nebol disk CD vyňatý, vyberte ho a znovu vložte.

#### Poznámka:

Ak sa dialógové okno EPSON Installation Program nezobrazí, kliknite na ikonu disku CD-ROM a v ponuke File (Súbor) kliknite na príkaz Open (Otvoriť). Dvakrát kliknite na položku SETUP.EXE.

- 2. Vyberte User Guides (Používateľské príručky) a kliknite na .
- Ak chcete zobraziť *Referenčnú príručku*, kliknite na položku View Reference Guide (Zobraziť referenčnú príručku). Ak chcete *referenčnú príručku* skopírovať na počítač, kliknite na položku Install Reference Guide (Nainštalovať Referenčnú príručku).

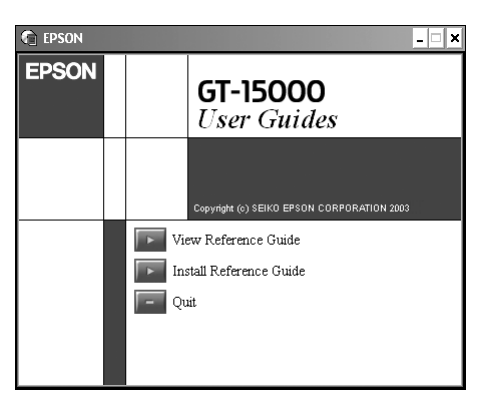

## Pomocník

Softvér je vybavený pomocníkom. Ten obsahuje podrobné informácie o softvéri. Kliknite na tlačidlo HELP (Pomocník) v dialógovom okne softvéru.